## HERTZ Sistema de Gestión del Espectro Radioeléctrico

## **REGISTRO DE CUENTA**

Ente Nacional de Comunicaciones

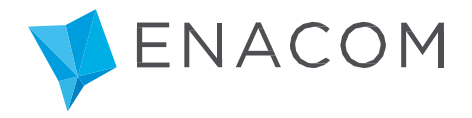

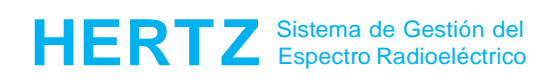

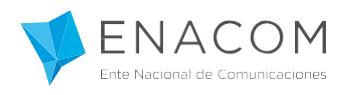

## ¡Bienvenido al Sistema de Gestión del Espectro Radioeléctrico HERTZ!

En este tutorial le explicaremos cómo solicitar un registro de usuario en el sistema para poder operar como Oferente en el Sistema Hertz.

Para registrarse deberá ingresar al sistema como se indica a continuación:

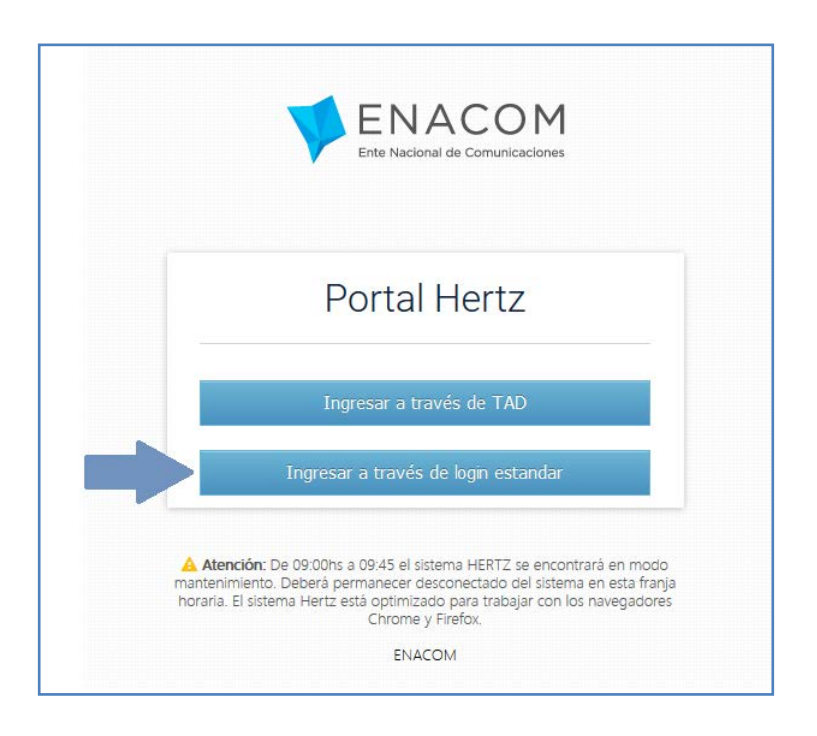

Para registrarse como usuario hacer clic en el enlace que se muestra a continuación:

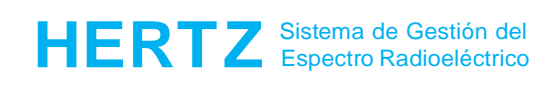

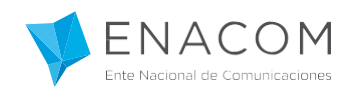

| Po                  | ortal Hertz                             |
|---------------------|-----------------------------------------|
| Usuario             |                                         |
| Contraseña          |                                         |
| Seguir conectado    | No puedo ingresar a mi cuenta           |
|                     | Ingresar                                |
| ¿Aùn no tiene una c | uenta? Haga clic aqui para registrarse. |

Complete los datos del formulario que se encuentra a continuación, seleccionando la opción Oferente del campo "Tipo de Asistente".

**IMPORTANTE:** Tenga presente que si usted ya posee usuario para operar en el Sistema Hertz, ya sea en forma directa o a través de TAD, deberá dar de alta un nuevo usuario que sólo será válido para participar en Concursos o Subasta de Frecuencias radioeléctricas.

Caso contrario, si no posee usuario, el usuario que estará registrando como "Oferente" sólo le permitirá participar en Concursos, y no podrá presentar Tramitaciones de Solicitudes de Autorizaciones Radioeléctricas. Para esto deberá generar un nuevo usuario donde el "Tipo de Asistente" sea Representante Legal y/o Técnico.

Cuando se trate de un registro como Oferente, no se validarán las representaciones ni los datos de la persona (física o jurídica) que declara representar dado que esto se validará posteriormente si usted resulta adjudicado.

Por tal motivo le recomendamos que verifique los datos ingresados antes de confirmar la carga, a fin de asegurar el proceso de registro.

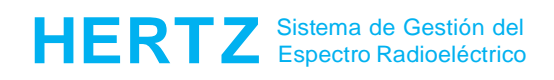

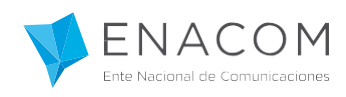

| Datos de Usuario       Oferente       Image: Control of Control of Contr                         | ENACOM Inicio > Registro de Usuario |                                                                                                    |   |
|----------------------------------------------------------------------------------------------------|-------------------------------------|----------------------------------------------------------------------------------------------------|---|
| Tipo de Asistente *OferenteTratamientoSeñorNombre(s)*Apellido(s)*Calle *Calle *Número *PisoDepartamentoCidida *Valor numérico de 4 digitos o alfanumérico de 8.Cidida *Provincia *Código Postal *Partido/Departamento *Provincia *Código de Area *Código de Area *Culti 7 Cull. Representada *Razón Social Representada *Razón Social Representada *                                                                                                    | Datos de Usuario                    |                                                                                                    |   |
| TratamientoSeñorNombre(s)*                                                                                                    | Tipo de Asistente *                 | Oferente                                                                                             | • |
| Nombre(s)*Image: second second se | Tratamiento                         | Señor                                                                                                | • |
| Apellido(s)*                                                                                                    | Nombre(s) *                         |                                                                                                    |   |
| Calle *                                                                                                    | Apellido(s) *                       |                                                                                                    |   |
| Número *                                                                                                    | Calle *                             |                                                                                                    |   |
| Piso                                                                                                    | Número *                            |                                                                                                    |   |
| Departamento       Valor numérico de 4 digitos o alfanumérico de 8.         Ciudad *       Valor numérico de 4 digitos o alfanumérico de 8.         Partido/Departamento *       Porvincia *         Provincia *       Capital Federal *         Código de Area *       *         Teléfono *          Curreo Electrónico *       Ingrese su propio CUTI o CUIL, sin guiones ni espacios.         CUIT / CUIL Representada *       Ingrese CUT o CUIL de la Persona o Razón Social a la que usted representa, sin guiones ni espacios.                                                                                                    | Piso                                |                                                                                                    |   |
| Código Postal *       Valor numérico de 4 dígitos o alfanumérico de 8.         Ciudad *                                                                                                    | Departamento                        |                                                                                                    |   |
| Ciudad *                                                                                                    | Código Postal *                     | Valor numérico de 4 dígitos o alfanumérico de 8.                                                     |   |
| Partido/Departamento *       Control *         Provincia *       Capital Federal         Código de Area *       *         Teléfono *       *         Correo Electrónico *       *         CUIT / CUIL *       Ingrese su propio CUIT o CUIL, sin guiones ni espados.         CUIT / CUIL Representada *       *         Razón Social Representada *       *                                                                                                    | Ciudad *                            |                                                                                                    |   |
| Provincia *       Capital Federal         Código de Area *       •         Teléfono *       •         Correo Electrónico *       •         CUIT / CUIL *       Ingrese su propio CUIT o CUIL, sin guiones ni espados.         CUIT / CUIL Representada *       •         Razón Social Representada *       •                                                                                                    | Partido/Departamento *              |                                                                                                    |   |
| Código de Area *         Teléfono *         Correo Electrónico *         CUIT / CUIL *         Ingrese su propio CUIT o CUIL, sin guiones ni espados.         CUIT / CUIL Representada *         Razón Social Representada *                                                                                                    | Provincia *                         | Capital Federal                                                                                      | • |
| Teléfono *         Correo Electrónico *         CUIT / CUIL *       Ingrese su propio CUIT o CUIL, sin guiones ni espados.         CUIT / CUIL Representada *       Ingrese CUIT o CUIL de la Persona o Razón Social a la que usted representa, sin guiones ni espados.         Razón Social Representada *       Ingrese CUIT o CUIL de la Persona o Razón Social a la que usted representa, sin guiones ni espados.                                                                                                    | Código de Area *                    |                                                                                                    |   |
| Correo Electrónico *       Ingrese su propio CUIT o CUIL, sin guiones ni espados.         CUIT / CUIL Representada *       Ingrese CUIT o CUIL de la Persona o Razón Social a la que usted representa, sin guiones ni espados.         Razón Social Representada *       Ingrese CUIT o CUIL de la Persona o Razón Social a la que usted representa, sin guiones ni espados.                                                                                                    | Teléfono *                          |                                                                                                    |   |
| CUIT / CUIL *       Ingrese su propio CUIT o CUIL, sin guiones ni espados.         CUIT / CUIL Representada *       Ingrese CUIT o CUIL de la Persona o Razón Social a la que usted representa, sin guiones ni espados.         Razón Social Representada *       Ingrese CUIT o CUIL de la Persona o Razón Social a la que usted representa, sin guiones ni espados.                                                                                                    | Correo Electrónico *                |                                                                                                    |   |
| CUIT / CUIL Representada *       Ingrese CUIT o CUIL de la Persona o Razón Social a la que usted representa, sin guiones ni espacios.         Razón Social Representada *                                                                                                    | CUIT / CUIL*                        | Ingrese su propio CUIT o CUIL, sin guiones ni espacios.                                              |   |
| Razón Social Representada *                                                                                                    | CUIT / CUIL Representada *          | Ingrese CUIT o CUIL de la Persona o Razón Social a la que usted representa, sin guiones ni espacios. |   |
|                                                                                                    | Razón Social Representada *         |                                                                                                    |   |
|                                                                                                    |                                     |                                                                                                    |   |
| ✓ Continuar ★ Cancelar                                                                                                    | ✓ Continuar ★ Cancelar              |                                                                                                    |   |

Finalizada la carga de los datos podrá Continuar y verá el siguiente mensaje.

| npo de Asistente                                      | Oferente                                                                                                    |  |
|-------------------------------------------------------|----------------------------------------------------------------------------------------------------|--|
| Tratamiento                                           | Señor                                                                                                    |  |
| Nombre(s) *                                           | Juan                                                                                                    |  |
| Apellido(s) *<br>Calle *                              | Mensaje del Sistema                                                                                             |  |
| Número *<br>Piso<br>Departamento                      | El usuario que esta registrando solamente podrá<br>presentar trámites referidos a<br>licitaciones/concursos.    |  |
| Código Postal *<br>Ciudad *<br>Partido/Departamento * | Para mayor información podrá contactarse con el<br>ENACOM o ingresar al sitio web oficial<br>www.enacom.gob.ar. |  |
| ,<br>Provincia *                                      | X Volver                                                                                                    |  |
| Código de Area *                                      |                                                                                                    |  |
| Teléfono *                                            |                                                                                                    |  |
| Correo Electrónico *                                  |                                                                                                    |  |
| CUIT / CUIL*                                          |                                                                                                    |  |
| CUIT / CUIL Representada *                            |                                                                                                    |  |

Si desea finalizar el registro haga clic en "Continuar", por el contrario haga clic en "Volver".

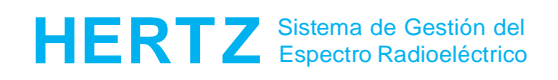

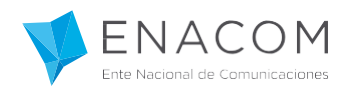

Finalizado el registro visualizará el siguiente mensaje en la pantalla y recibirá un correo electrónico en la casilla declarada.

## Nico > Cuenta Creada X Muchas Gracias Su cuenta se ha creado correctamente. Hertz (Sistema de Gestión del Espectro Radioeléctrico) En unos instantes recibirá un correo electrónico del sistema Hertz (Sistema de Gestión del Espectro Radioeléctrico) para verificar la cuenta de correo electrónico que ingresó durante su proceso de registro. Revise su Bandeja de Entrada (Inbox), al igual que su buzón de SPAM. Usted deberá hacer clic en el enlace incluido dentro del correo electrónico. Haga clic en el enlace para re-enviar el correo de verificación. Volver a Inicio

Si ingresa a su cuenta de correo podrá encontrar el mail del registro de su cuenta, en el cual podrá ingresar al enlace y verificar el correo electrónico.

| Estimado/a                                                                                                    |
|----------------------------------------------------------------------------------------------------|
| Usted recibió este correo electrónico porque se encuentra en proceso de registro de una cuenta de usuario para acceder al Sistema HERTZ del Ente Nacional de Comunicaciones (ENACOM) como <b>Oferente</b> .                                                                   |
| Para completar el proceso de registro de la cuenta de usuario, por favor acceda al siguiente enlace para verificar la dirección<br>de correo electrónico (domicilio legal electrónico), a la que serán dirigidas todas las notificaciones realizadas a través del<br>sistema. |
| <b>IMPORTANTE:</b> A través de la verificación de la dirección de correo electrónico usted manifiesta conocer y se obliga a cumplir todas las normas y requisitos exigidos por la normativa aplicable para la tramitación de solicitudes a través del Sistema HERTZ.          |
| Verificar correo electrónico                                                                                                    |
| En caso que el enlace no funcione por favor copie la siguiente dirección URL en su navegador de preferencia:<br>http://ecbue96.cnc.inter/se/portal/arg/publico/usuario_activar?<br>key=18aac0a55d9e36ebb779e4fb&email=Imon@hacelopublico.gov.ar                               |

Haciendo clic en el enlace verá la siguiente pantalla:

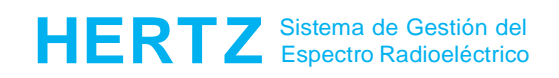

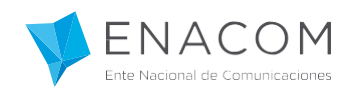

| <b>V</b> ENACOM | Inicio 🔸 Cuenta Activada                                                                                                    |
|-----------------|----------------------------------------------------------------------------------------------------|
|                 |                                                                                                    |
|                 | Cuenta Activada<br>Gracias por registrarse con el Ente Nacional de Comunicaciones (ENACOM).<br>Haga clic en este link para generar contraseña.<br>Volver al Inicio |

Para finalizar, haciendo click en el enlace que se muestra podrá generar su contraseña.

| 👎 ENACOM | Inicio 🖌 Generar Contraseña                                                                                                    |                                                                                                    |
|----------|----------------------------------------------------------------------------------------------------|----------------------------------------------------------------------------------------------------|
|          |                                                                                                    |                                                                                                    |
|          | Generar Contras<br>Ingrese contraseña nueva (debe<br>presione Continuar para guardar<br>Correo electrónico<br>Contraseña *<br>Confirmar Contraseña * | eña<br>e contener al menos 6 caracteres entre letras mayúsculas, minúsculas y números), confírmela y<br>rla:<br>usuario@empresa.com.ar |

Recuerde que para ingresar al sistema Hertz, su usuario es la cuenta de correo declarada.

| Usuario                                    |       |
|--------------------------------------------|-------|
|                                            |       |
| Contraseña                                 |       |
| Seguir conectado No puedo ingresar a mi ci | uenta |
| Ingresar                                   |       |